# EZ-BIST Quick Start Guide

v2.3

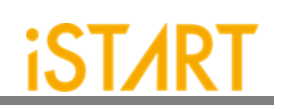

### CONTENTS

| 1. | EZ-BIST Tool Environment Setup                             | 1  |
|----|------------------------------------------------------------|----|
|    | 1.1. The Contents in the EZ-BIST Package                   | 1  |
|    | 1.2. Untar Tarballs in the EZ-BIST Package                 | 2  |
|    | 1.3. Set Up the EZ-BIST License                            | 2  |
|    | 1.4. Set Up the Environment                                | 3  |
|    | 1.5. Set Up the Alias in EZ-BIST                           | 3  |
|    | 1.6. iSTART License Update                                 | 4  |
| 2. | BFL Flow                                                   | 5  |
|    | 2.1. Untar the Example Case                                | 5  |
|    | 2.2. Check If the EZ-BIST Tool Workable                    | 5  |
|    | 2.3. Create the FileList file (*.f)                        | 6  |
|    | 2.4. Memory Checking by EZ-BIST (Optional)                 | 6  |
|    | 2.5. Generate and Set the BFL File                         | 7  |
|    | 2.6. Execute EZ-BIST with the BFL File                     | 9  |
|    | 2.7. Setting the Memory Info File (Optional)               | 10 |
|    | 2.8. Using the Memory Info File as Default Memory Grouping | 11 |
| 3. | Simulation                                                 | 13 |
|    | 3.1. Self-Simulation                                       | 13 |
|    | 3.2. Inserted Simulation                                   | 15 |
|    | 3.3. Simulation with Fault Memory Models                   | 16 |
| 4. | Synthesis                                                  | 18 |
| 5. | Appendix: Memchecker Usage                                 | 20 |

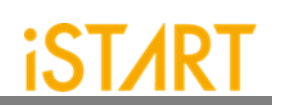

# LIST OF FIGURES

| Figure 2-1  | EZ-BIST Command Option                           | 5  |
|-------------|--------------------------------------------------|----|
| Figure 2-2  | Example of *.f File                              | 6  |
| Figure 2-3  | Generated BFL File                               | 7  |
| Figure 2-4  | BFL File Example (1)                             | 8  |
| Figure 2-5  | BFL File Example (2)                             | 8  |
| Figure 2-6  | Grouping Information                             | 9  |
| Figure 2-7  | Auto-Insertion Information                       | 9  |
| Figure 2-8  | Memory Info Setting Information                  | 10 |
| Figure 2-9  | memory_list Option                               | 11 |
| Figure 2-10 | Grouping Information with Memory Info File       | 11 |
| Figure 2-11 | Auto-Insertion Information with Memory Info File | 12 |
| Figure 3-1  | Testbench Architecture of Self-Simulation        |    |
| Figure 3-2  | Delay Parameter Setting                          | 14 |
| Figure 3-3  | Self-Simulation Result                           |    |
| Figure 3-4  | Testbench Architecture of Inserted Simulation    |    |
| Figure 3-5  | Inserted Simulation Result                       |    |
| Figure 3-6  | Simulation Waveform of Fault Memory Models       | 17 |
| Figure 3-7  | Example of Error Bit Definitions                 | 17 |
| Figure 4-1  | Synthesis Output of top_default Controller       | 19 |
| Figure 5-1  | Memcheker Information                            |    |

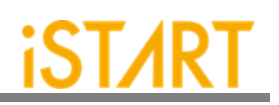

# 1. EZ-BIST Tool Environment Setup

#### 1.1. The Contents in the EZ-BIST Package

The released EZ-BIST tool package includes the following items:

- **Demo case:** EZ-BIST\_Demo.tar.gz The demo case folder contains an example case. Users can use this demo case to get familiar with the EZ-BIST tool.
- DOC

The DOC folder contains all the EZ-BIST-related documents for designers' reference.

• License:

It contains the iSTART tool license system. The file name is like LM-CentOSx.x-x86\_64-xxxx.tar.gz. Before manipulating the EZ-BIST tool, users have to set up this license to their license servers. After setting up ISTART\_LICENSE\_FILE environment variables and invoking the license file, users can launch the EZ-BIST tool successfully.

#### • EZ-BIST Tool:

It contains the EZ-BIST tool, and the tool file name is like EZ-BIST-CentOSx.x-x86\_64-develop-xxxx.tar.gz. Users can extract this tarball to the working server and setup alias. Then users can start to use EZ-BIST tools.

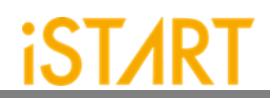

### **1.2. Untar Tarballs in the EZ-BIST Package**

There are two tarballs in the EZ-BIST package. Users can refer to the following instructions to extract these tarballs and untar them in the Linux system.

#### • EZ-BIST License Manager:

The name of the EZ-BIST license manager is similar with LM-CentOS-x.xx86\_64-xxxx.tar.gz. Users can create a folder in the license server to store this license tarball. Then, use the following command to extract.

\$ tar xvf LM-CentOS-x.x-x86\_64-xxxx.tar.gz

After decompressing correctly, users can find the following files:

- (1) iSTART\_lic\_2023xxxx.lic
- (2) Imgrd
- (3) Imutil
- (4) istart

#### • EZ-BIST tool:

The name of the EZ-BIST tool is similar with EZ-BIST-CentOS-x.x-x86\_64develop-xxxx.tar.gz. Users can create a folder in the workstation to store this tool tarball. Then, use the following command to extract.

\$ tar -xvzf EZ-BIST-CentOS-x.x-x86\_64-develop-xxxx.tar.gz

#### 1.3. Set Up the EZ-BIST License

- Please put istart together with Imgrd in the same folder.
- Execute the following command under the folder LM-CentOS-x.x-x86\_64
   \$ ./Imgrd -c iSTART\_lic\_2023xxxxx.lic
- The way to confirm the EZ-BIST license launched: \$ ./Imutil Imstat -a

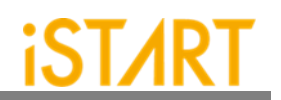

#### **1.3.1 Kill Previous Registered License**

iSTART tools have already adopted a new Flexnet license system. If users have the previous license system in their own license server, please refer to the following steps to terminate the existing license and iSTART\_LIC\_FILE.

- 1. \$ ps -ef | grep 'lmInvoke'
- 2. \$ kill #license thread
- 3. \$ unset iSTART\_LIC\_FILE

#### 1.4. Set Up the Environment

Set up the environment with ISTART\_LICENSE\_FILE to invoke the license server.

- Bash Shell: \$ export ISTART\_LICENSE\_FILE=4141@hostname Or \$ export ISTART\_LICENSE\_FILE=4141@IP
- C Shell (Tcsh): \$ setenv ISTART\_LICENSE\_FILE 4141@hostname Or \$ setenv ISTART\_LICENSE\_FILE 4141@IP

#### 1.5. Set Up the Alias in EZ-BIST

Set the EZ-BIST tool alias names to easily invoke EZ-BIST at any working folder. The following shows the EZ-BIST alias settings in Bash shell & C shell.

- Bash Shell: \$ alias ezBist=/usr/home/tools/EZ-BIST-CentOS-6.5-x86\_64-xxxxx/bin/ezBist
- C Shell (Tcsh): \$ alias ezBist /usr/home/tools/EZ-BIST-CentOS-6.5-x86\_64-xxxxx/bin/ezBist

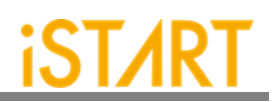

#### 1.6. iSTART License Update

Once the license cannot be invoked successfully, please use <u>Imutil Imdown</u> to turn off the license server. After the iSTART license is off, please execute <u>Imgrd</u> with the new license again.

- \$ ./Imutil Imdown
- \$ ./Imgrd -c iSTART\_lic\_2023xxxxx.lic

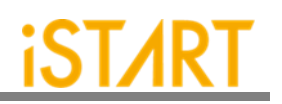

# 2. BFL Flow

Here is an example case for users to understand the BFL (BIST Feature List) flow for the first time executing EZ-BIST. Please note that this evaluation package, NDAcase, is designed only for the design of the single clock domain.

#### 2.1. Untar the Example Case

\$ tar xvzf NDAcase.tgz
\$ cd NDAcase

#### 2.2. Check If the EZ-BIST Tool Workable

Use the following command under the execution folder.

#### \$ ezBist --help

| usage: ezBist [-h] [-bii INTEGRATE_FILE] [-bfl BFL_FILE]              |
|-----------------------------------------------------------------------|
| [-f RUN_FILE [RUN_FILE]]                                              |
| [-v VERILOG_FILE [VERILOG_FILE]] [-W DIR] [-top MODULE] [-I]          |
| [genmeminto] [-integ FILE [FILE]] [-u FILE [FILE]]                    |
| [-pm verlog type] [integrator] [faultfree]                            |
| [ug UDM FILE CONTIG_FILE]                                             |
| [reng Addi_tength Data_witch dutpdt_Fite] [tempgen]                   |
| [bf]config [BEL_ETLE]] [bijconfig [BIT_ETLE]]                         |
| [pathcony work path] [STILloopformat work path]                       |
| [latchgo hier latchgo data meminfo] [udmgui [UDMGUI]]                 |
| [meminfogui [MEMINFO]]                                                |
|                                                                       |
| optional arguments:                                                   |
| -h,help show this help message and exit                               |
| -bii INIEGRAIE FILE input BII file                                    |
| - DTL BFL_FILE INPUT BFL TILE                                         |
| - T NON_FILE [NON_FILE]                                               |
|                                                                       |
| input verilog file(s)                                                 |
| -W DIR specify working path                                           |
| -top MODULE, -T MODULE                                                |
| specify top module                                                    |
| -I,insert insert BIST to design                                       |
| genmeminto Generate meminto file                                      |
| -integ File (File)                                                    |
| input integrite(s)                                                    |
| -U FILE (FILE), -UUM FILE (FILE)<br>Toput User Defined Memory file(s) |
| -pm Verilog type,parsingmode Verilog type                             |
| Specifies the Verilog input file types. RTL only.                     |
| Netlist_only                                                          |
| integrator integrate multiple BIST                                    |
| faultfree create file without faulty memory                           |
| ug UDM_FILE config_FILE                                               |
| User Defined Memory Generator                                         |
| rerg Addr_tength bata_width dutput_File                               |
| EZEST Defined Format Template generator                               |
| - membecker FZRIST auto memory identify (memory identify only)        |
| memlib2udm MEMLIB FILE                                                |
|                                                                       |
| -> *.udm)                                                             |
| bflconfig [BFL_FILE]                                                  |
| GUI version of the BFL adjustment tool                                |
| blicontig [BII_FILE]                                                  |
| GUI Version of the Bil adjustment tool                                |
| Stilloon work_path Path Conversion. (absolute path -> relative path)  |
| STIL file in loop format                                              |
| latchgo hier latchgo data meminfo                                     |
| Tatch go data to memory hierarchy                                     |
| udmgui [UDMGUI] GUI version of the udm tool                           |
| meminfogui [MEMINF0]                                                  |
| GUI version of the meminfo tool                                       |
|                                                                       |

Figure 2-1 EZ-BIST Command Option

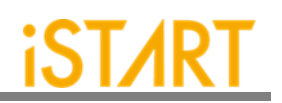

#### 2.3. Create the FileList file (\*.f)

The easiest way to execute EZ-BIST is to provide a completed design and FileList file (\*.f). The FileList file format is the same as the NC-Verilog file which includes the following items.

- Design.v (RTL or Netlist)
- Memory.v
- Standard\_cell.v (when the user's design is Netlist)
- Parameter, e.g., +define+, +incdir+PATH/DIR

Figure 2-2 shows an example of \*.f file. To run \*.f for this test case, NDAcase, users should add the -v option in front of each memory Verilog file.

| <pre>-v ./memory/rf_2p_24x28.v</pre>     |
|------------------------------------------|
| <pre>-v ./memory/sram_sp_4096x64.v</pre> |
| -v ./memory/rom_6144_64.v                |
| <pre>-v ./memory/rf_sp_128x22.v</pre>    |
| <pre>-v ./memory/sram_dp_1024x64.v</pre> |
| <pre>-v ./memory/rf_2p_24x56.v</pre>     |
| -v ./memory/sram_sp_2048x64.v            |
| -v ./memory/sram_sp_640x32.v             |
| <pre>-v ./memory/rf_2p_64x64.v</pre>     |
| <pre>-v ./memory/rf_2p_72x14.v</pre>     |
| <pre>-v ./memory/sram_sp_1024x32.v</pre> |
|                                          |
| ./top.v                                  |
|                                          |
|                                          |

Figure 2-2 Example of \*.f File

# 2.4. Memory Checking by EZ-BIST (Optional)

EZ-BIST assists to identify users' memory macros by executing the **memchecker** command. This command can check if users' memory models can be recognized by EZ-BIST. For details, please refer to <u>Appendix</u> in the end of the document.

If memory models cannot be recognized by EZ-BIST, users can edit **UDM** (User Defined Memory) and then add these UDM files into the BFL file. EZ-BIST also provides a \*.udm file template, and users can modify it according to the memory models. For the details, please refer to Chapter 2 in <u>EZ-BIST User Manual</u>.

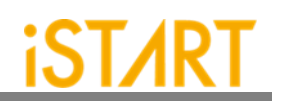

#### 2.5. Generate and Set the BFL File

\$ cd NDAcase
\$ ezBist --tempgen

Please choose item 1 as Figure 2-3 shows. MBIST Feature List (BFL) and the ezbist\_template.bfl file will be generated to the working folder.

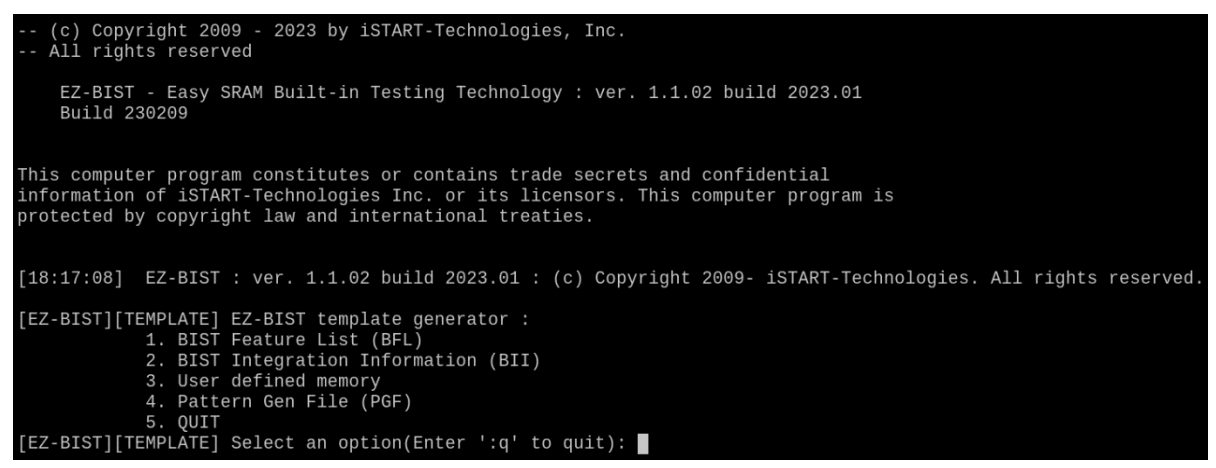

Figure 2-3 Generated BFL File

A BFL file includes the related requirements of MBIST circuit specifications. Users can modify it based on the project requirements. Figure 2-4 and Figure 2-5 show examples of BFL setting for this test case. Users also can refer to the ref folder in the test case package to find an BFL file example.

#### **EZ-BIST Quick Start Guide v2.3**

# iST/RT

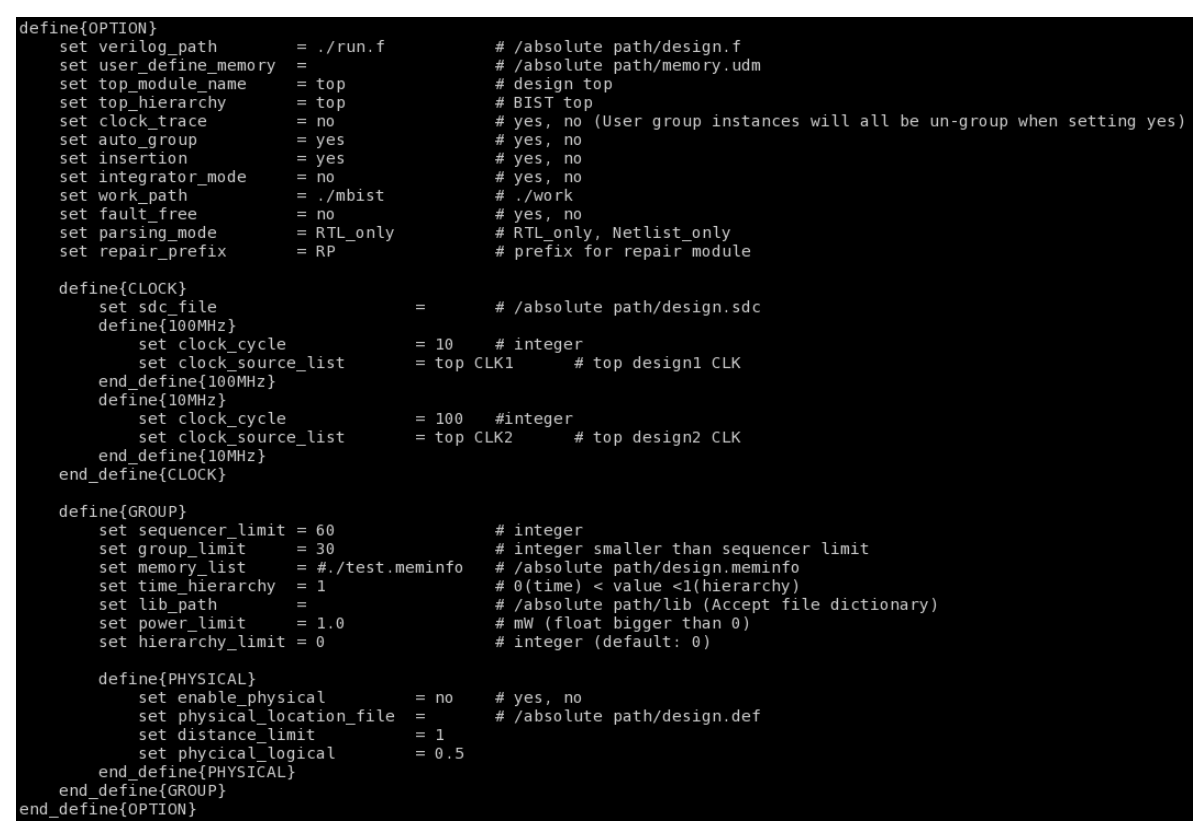

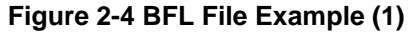

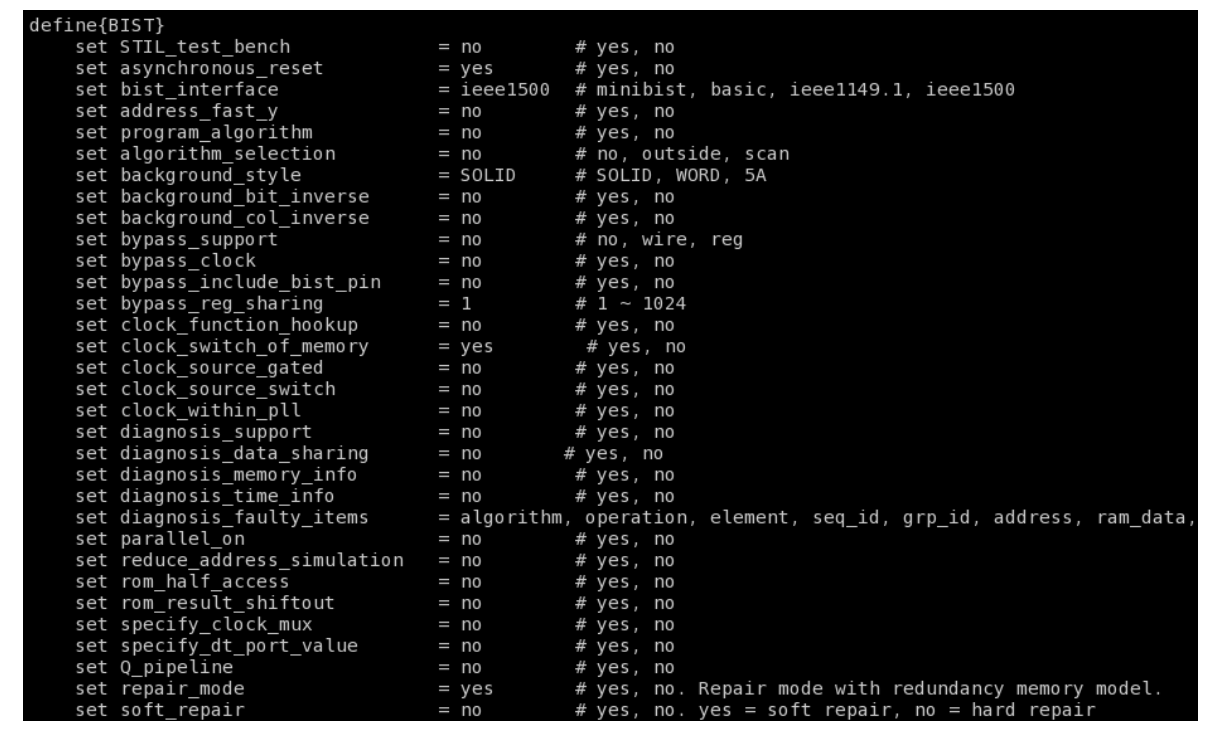

Figure 2-5 BFL File Example (2)

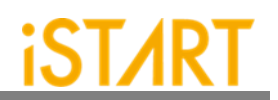

#### 2.6. Execute EZ-BIST with the BFL File

The command to execute EZ-BIST with the BFL file is:

\$ ezBist -bfl ezbist\_template.bfl

Please note that if the location of files defined in the BFL file is a relative path instead of an absolute path, the relative path is based on the location of the BFL file.

After executing the commands above, users can see messages like Figure 2-6 and Figure 2-7 show. All the generated files will be output to the mbist folder. Users can find the EZ-BIST\_memory\_spec.meminfo file in the mbist folder, which represents a grouping architecture.

| [16:36:33] | [CHECK][GROUPING] | top_default: | seq 1, | grp 1, 3 | 8 members |
|------------|-------------------|--------------|--------|----------|-----------|
| [16:36:33] | [CHECK][GROUPING] | top_default: | seq 2, | grp 1, : | 1 members |
| [16:36:33] | [CHECK][GROUPING] | top_default: | seq 3, | grp 1, 3 | 2 members |
| [16:36:33] | [CHECK][GROUPING] | top_default: | seq 4, | grp 1, : | 1 members |
|            |                   |              |        |          |           |

Figure 2-6 Grouping Information

| [16:36:34] | [INSERT]    |                                                                     |      |
|------------|-------------|---------------------------------------------------------------------|------|
| [16:36:34] | [INSERT] #= | ======================================                              | ==#  |
| [16:36:34] | [INSERT] #  |                                                                     | #    |
| [16:36:34] | [INSERT] #  | Controller                                                          | #    |
| [16:36:34] | [INSERT] #  |                                                                     | #    |
| [16:36:34] | [INSERT] #  | CTR(top_default) : top                                              | #    |
| [16:36:34] | [INSERT] #  |                                                                     | #    |
| [16:36:34] | [INSERT] #  | Sequencer                                                           | #    |
| [16:36:34] | [INSERT] #  |                                                                     | #    |
| [16:36:34] | [INSERT] #  | SEQ 1 : top.u_t1                                                    | #    |
| [16:36:34] | [INSERT] #  | SEQ 2 : top.u_t1                                                    | #    |
| [16:36:34] | [INSERT] #  | SEQ 3 : top.u_t1                                                    | #    |
| [16:36:34] | [INSERT] #  | SEQ 4 : top.u_t1                                                    | #    |
| [16:36:34] | [INSERT] #  |                                                                     | #    |
| [16:36:34] | [INSERT] #  | TPG                                                                 | #    |
| [16:36:34] | [INSERT] #  |                                                                     | #    |
| [16:36:34] | [INSERT] #  | TPG top_default_t_1_1 : top.u_t1  [sram_sp_1024x32] (ram_1)         | #    |
| [16:36:34] | [INSERT] #  | TPG top_default_t_1_1_2 : top.u_t1  [sram_sp_1024x32] (ram_2)       | #    |
| [16:36:34] | [INSERT] #  | TPG top_default_t_1_1_3 : top.u_t1    [sram_sp_1024x32] (ram_3)     | #    |
| [16:36:34] | [INSERT] #  | TPG top_default_t_1_1_4 : top.u_t1  [sram_sp_1024x32] (ram_4)       | #    |
| [16:36:34] | [INSERT] #  | TPG top_default_t_1_1_5 : top.u_t1        [sram_sp_1024x32] (ram_e) | #    |
| [16:36:34] | [INSERT] #  | TPG top_default_t_1_1_6 : top.u_t1        [sram_sp_1024x32] (ram_w) | #    |
| [16:36:34] | [INSERT] #  | TPG top_default_t_1_1_7 : top.u_t1 [sram_sp_1024x32] (ram_x)        | #    |
| [16:36:34] | [INSERT] #  | TPG top_default_t_1_1_8 : top.u_t1 [sram_sp_1024x32] (ram_y)        | #    |
| [16:36:34] | [INSERT] #  | TPG top_default_t_2_1_1 : top.u_t1 [rf_2p_24x28] (u_2p)             | #    |
| [16:36:34] | [INSERT] #  | TPG top_default_t_3_1_1 : top.u_t1 [sram_dp_1024x64] (u_dp)         | #    |
| [16:36:34] | [INSERT] #  | TPG top_default_t_3_1_2 : top.u_t1 [sram_dp_1024x64] (u_dp2)        | #    |
| [16:36:34] | [INSERT] #  | TPG top_default_t_4_1_1 : top.u_t1  [rom_6144_64] (u_rom)           | #    |
| [16:36:34] | [INSERT] #  |                                                                     | #    |
| [16:36:34] | [INSERT] #  | END                                                                 | #    |
| [16:36:34] | [INSERT] #  |                                                                     | #    |
| [16:36:34] | [INSERI] #= |                                                                     | ==#  |
| [16:36:34] |             | -Franceste incontinue (0.44 and)                                    |      |
| [16:36:34] | [INSERT] Pe | riorm auto insertion done (0.11 sec)                                | 00/1 |

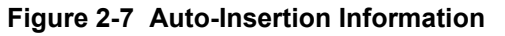

Copyright © 2023-2024 iSTART-TEK INC. All rights reserve.

November, 2023

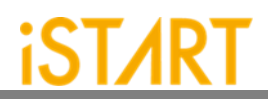

#### 2.7. Setting the Memory Info File (Optional)

After executing EZ-BIST, the memory info file will be output to the mbist folder. The memory info file represents a grouping architecture. If users want to adjust memory grouping according to their design requirements, modify the memory info file directly.

The memory info file includes the following items. For the detailed information, please refer to Chapter 7 in <u>Application Notes</u>.

| Clock Domain:       | Memory clock domain and testing clock cycle                   |  |  |  |
|---------------------|---------------------------------------------------------------|--|--|--|
| Memory Module:      | The memory module name and memory hierarchy                   |  |  |  |
| Bypass/Diagnosis:   | Setting the values of the bypass function and diagnosis       |  |  |  |
|                     | function                                                      |  |  |  |
| q_pipeline:         | Setting the value of the q_pipeline option                    |  |  |  |
| Group Architecture: | Grouping architecture information (including a controller and |  |  |  |
| -                   | sequencer)                                                    |  |  |  |

Figure 2-8 shows the content of EZ-BIST\_memory\_spec.meminfo.

| [DOMAIN=top_default, cycle=100.0ns]                                 |                |
|---------------------------------------------------------------------|----------------|
| [CTR] # Hier: top                                                   |                |
| [SEQ] # No.= 1,InstanceNo= 8,SEQ_max_addr_size= 1024,Hier: top u_t1 |                |
| [GROUP] # No.=1_1                                                   |                |
| [SP=1_1_1, byp=no, diag=no, q_pipe=no]sram_sp_1024x32               | top u_t1 ram_1 |
| [SP=1_1_2, byp=no, diag=no, q_pipe=no]sram_sp_1024x32               | top u_t1 ram_2 |
| [SP=1_1_3, byp=no, diag=no, q_pipe=no]sram_sp_1024x32               | top u_t1 ram_3 |
| [SP=1_1_4, byp=no, diag=no, q_pipe=no]sram_sp_1024x32               | top u_t1 ram_4 |
| [SP=1_1_5, byp=no, diag=no, q_pipe=no]sram_sp_1024x32               | top u_t1 ram_e |
| [SP=1_1_6, byp=no, diag=no, q_pipe=no]sram_sp_1024x32               | top u_t1 ram_w |
| [SP=1_1_7, byp=no, diag=no, q_pipe=no]sram_sp_1024x32               | top u_t1 ram_x |
| [SP=1_1_8, byp=no, diag=no, q_pipe=no]sram_sp_1024x32               | top u_t1 ram_y |
| [SEQ] # No.= 2,InstanceNo= 1,SEQ_max_addr_size= 24,Hier: top u_t1   |                |
| [GROUP] # No.=2_1                                                   |                |
| [2P=2_1_1, byp=no, diag=no, q_pipe=no]rf_2p_24x28                   | top u_t1 u_2p  |
| [SEQ] # No.= 3,InstanceNo= 2,SEQ_max_addr_size= 1024,Hier: top u_t1 |                |
| [GROUP] # No.=3_1                                                   |                |
| [DP=3_1_1, byp=no, diag=no, q_pipe=no]sram_dp_1024x64               | top u_t1 u_dp  |
| [DP=3_1_2, byp=no, diag=no, q_pipe=no]sram_dp_1024x64               | top u_t1 u_dp2 |
| [SEQ] # No.= 4,InstanceNo= 1,SEQ_max_addr_size= 6144,Hier: top u_t1 |                |
| [GROUP] # No.=4_1                                                   |                |
| [ROM=4_1_1, byp=no, diag=no, q_pipe=no]rom_6144_64                  | top u_t1 u_rom |
|                                                                     |                |

Figure 2-8 Memory Info Setting Information

#### 2.8. Using the Memory Info File as Default Memory Grouping

If users use a memory info file, EZ-BIST\_memory\_spec.meminfo, as the memory grouping setting, they should turn off the auto\_group option and specify the memory\_list option to the path of EZ-BIST\_memory\_spec.meminfo in the BFL configuration file as shows.

After executing the EZ-BIST BFL flow with the memory info file, EZ-BIST can automatically modify the naming and operating frequency of the BIST controller. It also assists users to do grouping-related settings according to their requirements. There is a memory info file example in the ref folder of NDAcase. Execute EZ-BIST with the modified BFL file which includes the modified memory info file and commands as Figure 2-9. The prompt will appear as Figure 2-10 and Figure 2-11.

In this example case, there is one extra group for sequencer 1, and the name of the BIST controller is changed to testcase.

#### \$ ezBist -bfl ez-bist\_template.bfl

| define{GROUP}       |                  |                                                          |
|---------------------|------------------|----------------------------------------------------------|
| set sequencer_limit | = 60             | # integer                                                |
| set group_limit     | = 30             | # integer smaller than sequencer limit                   |
| set memory_list     | = ./test.meminfo | <pre># /absolute path/design.meminfo</pre>               |
| set time_hierarchy  | = 1              | # O(time) < value <1(hierarchy)                          |
| set lib_path        |                  | <pre># /absolute path/lib (Accept file dictionary)</pre> |
| set power_limit     | = 1.0            | # mW (float bigger than 0)                               |
| set hierarchy_limit | = 0              | # integer (default: 0)                                   |
|                     |                  |                                                          |

Figure 2-9 memory\_list Option

| [17:39:24] | [CHECK][GROUPING] | testcase: | seq 1, | grp | 1, | 5 | members |
|------------|-------------------|-----------|--------|-----|----|---|---------|
| [17:39:24] | [CHECK][GROUPING] | testcase: | seq 1, | grp | 2, | 3 | members |
| [17:39:24] | [CHECK][GROUPING] | testcase: | seq 2, | grp | 1, | 1 | members |
| [17:39:24] | [CHECK][GROUPING] | testcase: | seq 3, | grp | 1, | 2 | members |
| [17:39:24] | [CHECK][GROUPING] | testcase: | seq 4, | grp | 1, | 1 | members |

Figure 2-10 Grouping Information with Memory Info File

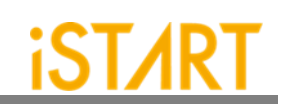

| [17:39:25] | [INSERT]    |                                                                                    |      |
|------------|-------------|------------------------------------------------------------------------------------|------|
| [17:39:25] | [INSERT] #= | ======================================                                             | ===# |
| [17:39:25] | [INSERT] #  |                                                                                    | #    |
| [17:39:25] | [INSERT] #  | Controller                                                                         | #    |
| [17:39:25] | [INSERT] #  |                                                                                    | #    |
| [17:39:25] | [INSERT] #  | CTR(testcase) : top                                                                | #    |
| [17:39:25] | [INSERT] #  |                                                                                    | #    |
| [17:39:25] | [INSERT] #  | Sequencer                                                                          | #    |
| [17:39:25] | [INSERT] #  |                                                                                    | #    |
| [17:39:25] | [INSERT] #  | SEQ 1 : top.u_t1                                                                   | #    |
| [17:39:25] | [INSERT] #  | SEQ 2 : top.u_t1                                                                   | #    |
| [17:39:25] | [INSERT] #  | SEQ 3 : top.u_t1                                                                   | #    |
| [17:39:25] | [INSERT] #  | SEQ 4 : top.u_t1                                                                   | #    |
| [17:39:25] | [INSERT] #  |                                                                                    | #    |
| [17:39:25] | [INSERT] #  | TPG                                                                                | #    |
| [17:39:25] | [INSERT] #  |                                                                                    | #    |
| [17:39:25] | [INSERT] #  | TPG testcase_t_1_1_1 : top.u_t1                                                    | #    |
| [17:39:25] | [INSERT] #  | TPG testcase_t_1_1_2 : top.u_t1                                                    | #    |
| [17:39:25] | [INSERT] #  | TPG testcase_t_1_1_3 : top.u_t1                                                    | #    |
| [17:39:25] | [INSERT] #  | TPG testcase_t_1_1_4 : top.u_t1                                                    | #    |
| [17:39:25] | [INSERT] #  | TPG testcase_t_1_1_5 : top.u_t1                                                    | #    |
| [17:39:25] | [INSERT] #  | TPG testcase_ <mark>t_1_2_1</mark> : top.u_t1                                      | #    |
| [17:39:25] | [INSERT] #  | TPG testcase_t_1_2_2 : top.u_t1                                                    | #    |
| [17:39:25] | [INSERT] #  | TPG testcase_ <mark>t_1_2_3</mark> : top.u_t1                                      | #    |
| [17:39:25] | [INSERT] #  | TPG testcase_t_2_1_1 : top.u_t1                                                    | #    |
| [17:39:25] | [INSERT] #  | TPG testcase_t_3_1_1 : top.u_t1                           [sram_dp_1024x64] (u_dp) | #    |
| [17:39:25] | [INSERT] #  | TPG                                                                                | #    |
| [17:39:25] | [INSERT] #  | TPG testcase_t_4_1_1 : top.u_t1                                                    | #    |
| [17:39:25] | [INSERT] #  |                                                                                    | #    |
| [17:39:25] | [INSERT] #  | END                                                                                | #    |
| [17:39:25] | [INSERT] #  |                                                                                    | #    |
| [17:39:25] | [INSERT] #= |                                                                                    | ===# |
| [17:39:25] | [INSERT]    |                                                                                    |      |
| [17:39:25] | [INSERT] Pe | rform auto insertion done (0.08 sec)                                               |      |

Figure 2-11 Auto-Insertion Information with Memory Info File

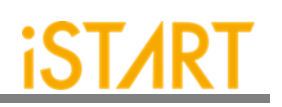

# 3. Simulation

#### 3.1. Self-Simulation

Figure 3-1 shows the architecture of the testbench for self-simulation. This selfsimulation is used to verify the function correctness of the BIST circuit only. This system design is not included in self-simulation. The simulation environment is built by the make language. Users can refer to the Makefile.top\_default file. This file defines commands and parameters for executing simulation.

If users want to debug with the waveform file, turn on the related dump parameters in the top\_default.f file.

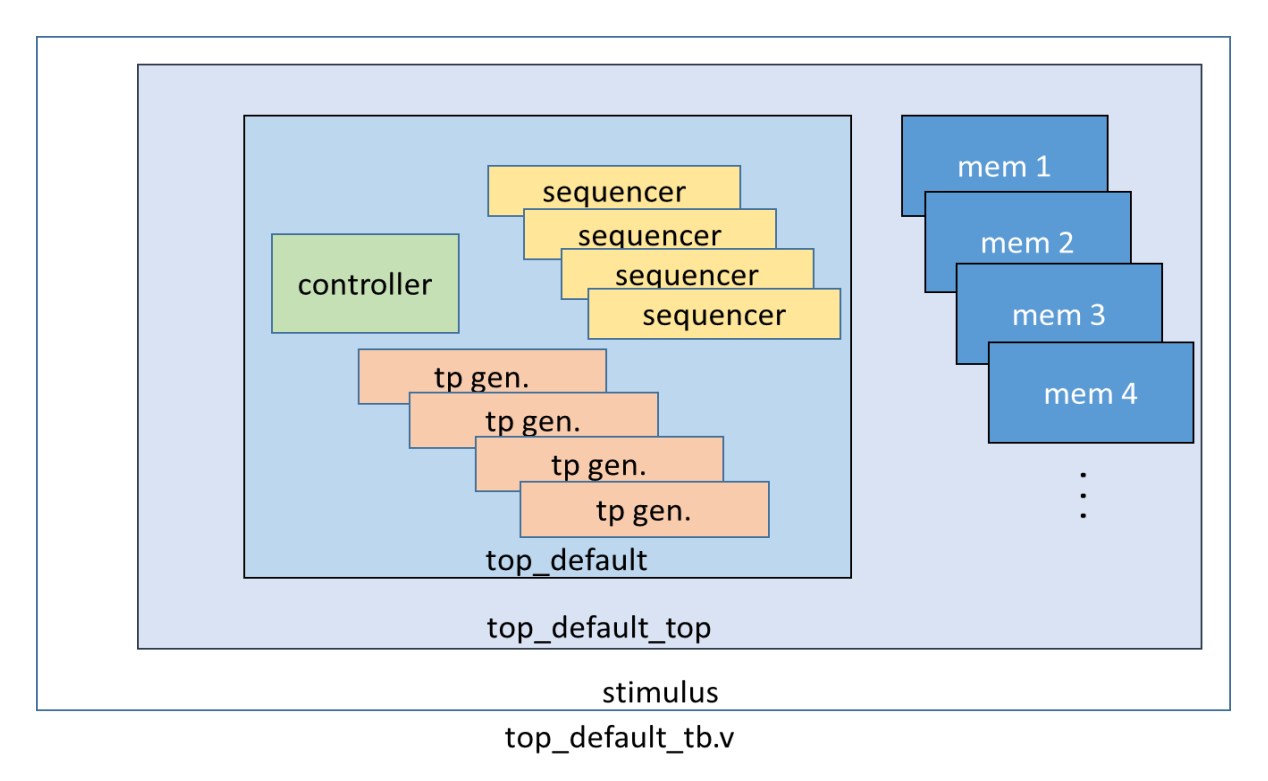

Figure 3-1 Testbench Architecture of Self-Simulation

#### EZ-BIST Quick Start Guide v2.3

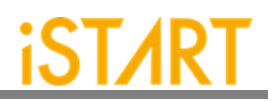

If users adjust the clock domain, they can check the difference of the output file in the mbist folder. In a test case, the controller's name of the default clock domain is top\_default.

The command for self-simulation is:

\$ mak top\_default FUNC=tb

Figure 3-3 shows the simulation results of self-simulation.

**Note:** If the user's design includes an ROM memory inside, please check the path setting of the ROM code file before executing simulation.

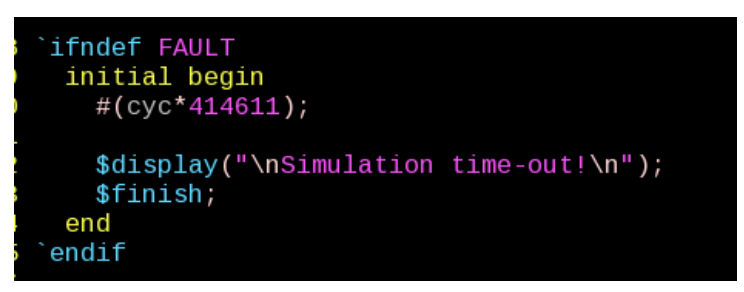

Figure 3-2 Delay Parameter Setting

```
Loading snapshot worklib.stimulus:v ..... Done

*Verdi3* Loading libsscore_ius142.so

*Verdi3* : Enable Parallel Dumping.

ncsim> source /usr/cad/cadence/IUS/cur/tools/inca/files/ncsimrc

ncsim> run

Test Result: Pass!

Simulation complete via $finish(1) at time 39383600 NS + 0

./top_default_tb.v:154 $finish;

ncsim> exit

make[1]: Leaving directory `/home/jeremy/TestCase/NDAcase/mbist'
```

Figure 3-3 Self-Simulation Result

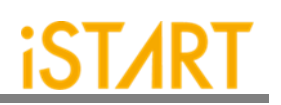

#### 3.2. Inserted Simulation

Figure 3-4 shows the architecture of the testbench for the inserted simulation. This inserted simulation is to verify the function correctness of the inserted design which combines EZ-BIST circuits and the user's system design. The simulation environment is built by the make language. Users can refer to the Makefile.top\_default file. This file defines commands and parameters for executing simulation.

If users want to debug with a waveform file, please turn on the related dump parameters in the top\_default\_INS\_FAULT.f file. It is the same as self-simulation. If there are several clock domains, each clock domain should be passed when doing the inserted simulation.

The command of the inserted simulation is:

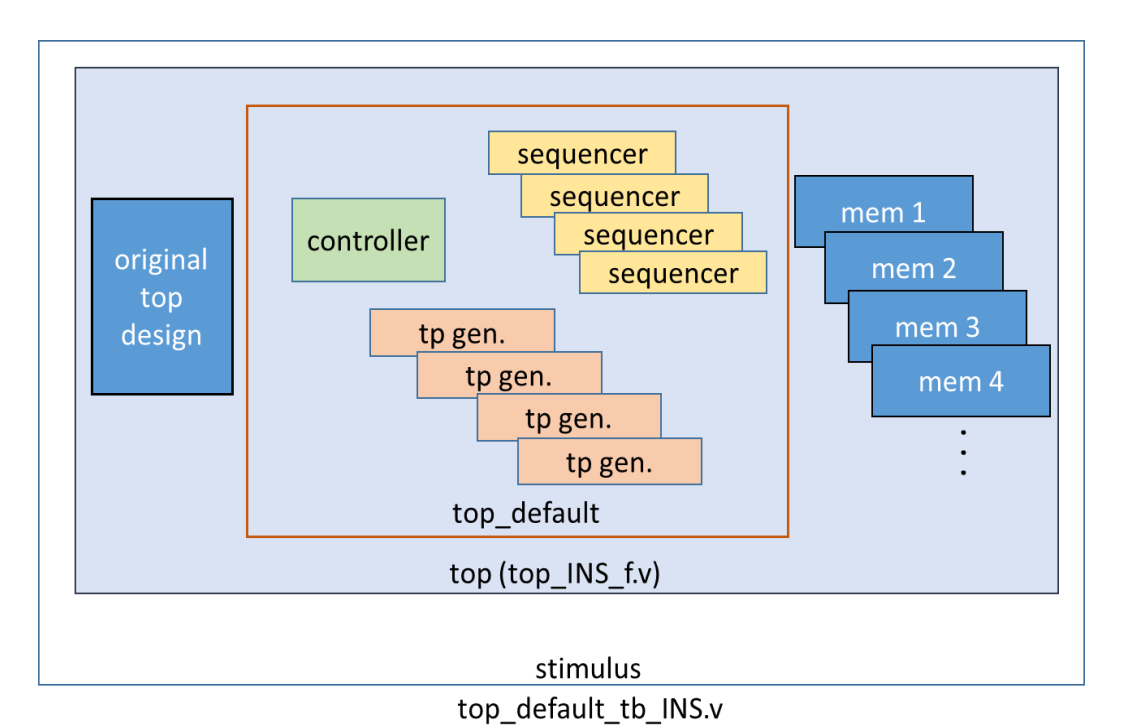

#### \$ make top\_default FUNC=tb\_INS

Figure 3-4 Testbench Architecture of Inserted Simulation

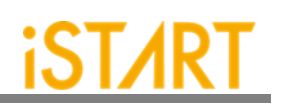

If the timeout message, "Simulation time-out!", appears during the period of executing simulation, users can modify the delay parameter of the block "`ifndef FAULT" in top\_default\_tb\_INS.v. Figure 3-5 shows the prompt of the inserted simulation.

| Loading snapshot worklib.stimulus:vDone<br>*Verdi3* Loading libsscore_ius142.so<br>*Verdi3* : Enable Parallel Dumping.<br>ncsim> source /usr/cad/cadence/IUS/cur/tools/inca/files/ncsimrc<br>ncsim> run |
|----------------------------------------------------------------------------------------------------|
| Test Result: Pass!                                                                                                    |
| Simulation complete via \$finish(1) at time 39383600 NS + 0<br>./top_default_tb_INS.v:188                                                                                                    |

Figure 3-5 Inserted Simulation Result

### 3.3. Simulation with Fault Memory Models

EZ-BIST can automatically generate fault memory models to verify the functional correctness of BIST circuits. These models can be found in the FAULT\_MEMORY directory. Use the commands below to execute simulation with these models.

These operations will use fault\_memory.f in the FAULT\_MEMORY folder.

For self-simulation:

```
$ make top_default FUNC=tb_f
```

For inserted simulation:

\$ make top\_default FUNC=tb\_INS\_f

When executing this type of simulation, it will show a **failed prompt**. This is caused by the pre-defined error bits in fault memory models. The simulation waveform can be viewed for users to understand the behaviors of EZ-BIST designs and fault memory models. Figure 3-6 shows an example of running simulation with fault memory models. In this case, users can find the access sequence of the memories in **group 1** (1\_1\_8, sram\_sp\_640x32 memory model).

- (1) Write the access with data 32'hffff\_ffff to address 10'h350
- (2) Read the access from address 10'h350
- (3) Read data 32'hfffd\_ffff

The data of reading does not equal to the data of writing in "**A**" in Figure 3-6 and this wrong behavior will cause the simulation to fail.

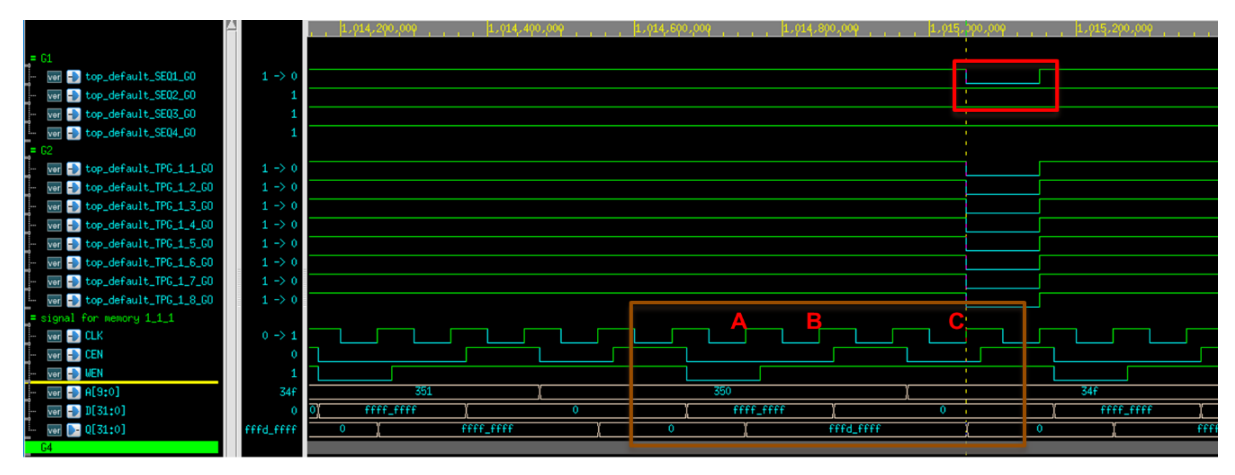

Figure 3-6 Simulation Waveform of Fault Memory Models

Users can find pre-defined error bits in fault memory models. Figure 3-7 is an example of a sram\_sp\_1024x32 memory model in the FAULT\_MEMORY directory.

| <pre>module sram_sp_1024x32_f(</pre>          |  |
|-----------------------------------------------|--|
| Q,<br>CLK.                                    |  |
| CEN,                                          |  |
| WEN,                                          |  |
| Α,                                            |  |
| D,                                            |  |
| EMA,                                          |  |
| KEIN<br>):                                    |  |
| integer addr:                                 |  |
| parameter _BITS = 32;                         |  |
| <pre>parameter _sa_fault = 1'b0; // sa0</pre> |  |
| <pre>parameter _faulty_bit = 17;</pre>        |  |
| parameter _faulty_addr = 10'h350;             |  |

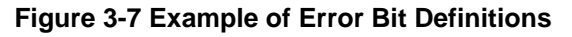

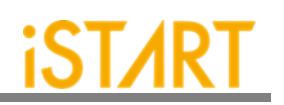

# 4. Synthesis

EZ-BIST also provides a synthesis script for BIST circuits. Users can find it in the output directory, named [design\_name].tcl. Before executing synthesis, the related settings including the library path, standard cell type and path of the memory library file should be completed. If there are different clock domains, each clock domain should undergo synthesis.

EZ-BIST provides a referenced synthesis script in the mbist folder. The command of synthesis is:

#### \$ make top\_default FUNC=dc

Figure 4-1 shows the prompt during the execution of the synthesis command. After synthesis is completed, users can find synthesis results including area and timing reports in the REPORT folder.

| write_sdc \${WORK_PATH}/output/\${TOP}_netlist.sdc                                                                                        |
|----------------------------------------------------------------------------------------------------|
| 1                                                                                                    |
| #/************* worst case timing report ************/                                                                                    |
| redirect \${WORK_PATH}/REPORT/\${TOP}_maxtiming.rpt { report_timing -nets -delay max -max_paths 5 - transition_time -nosplit }            |
| <pre>redirect \${WORK_PATH}/REPORT/\${TOP}_mintiming.rpt { report_timing -nets -delay min -max_paths 5 - transition_time -nosplit }</pre> |
| redirect \${WORK_PATH}/REPORT/\${TOP}_looptim.rpt { report_timing -loops -max_paths 5 }                                                   |
| #/************************************                                                                                                    |
| redirect \${WORK_PATH}/REPORT/\${TOP}_area.rpt { report_area -hier }                                                                      |
| redirect -append \${WORK_PATH}/REPORT/\${TOP}_area.rpt { report_reference }                                                               |
| redirect \${WORK_PATH}/REPORT/\${TOP}_power.rpt {report_power}                                                                            |
| redirect \${WORK_PATH}/REPORT/\${TOP}_qor.rpt {report_qor}                                                                                |
| #/***************** write_script ***********/                                                                                             |
| write_script -output \${WORK_PATH}/REPORT/\${TOP}_scrip.rpt 1                                                                             |
| #/************************************                                                                                                    |
| redirect \${WORK_PATH}/REPORT/\${TOP}_constraint.rpt { report_constraint -all_violators -verbose -nosplit }                               |
| exit                                                                                                    |
|                                                                                                    |

#### EZ-BIST Quick Start Guide v2.3

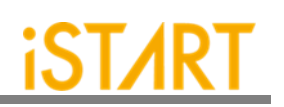

Memory usage for main task 65 Mbytes.

Memory usage for this session 65 Mbytes.

CPU usage for this session 2 seconds ( 0.00 hours ).

Thank you...

make[1]: Leaving directory `/home/tina.lin/workspace/project/UDS/NDAcase\_bottomup\_230105/integ'

Figure 4-1 Synthesis Output of top\_default Controller

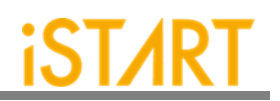

# 5. Appendix: Memchecker Usage

The appendix introduces how to do memory checking with the EZ-BIST memchecker option. This can make sure if users' memory models can be recognized by the EZ-BIST tool.

EZ-BIST assists to identify memory macros in users' designs by executing the memchecker command. Here is an example to identify memories and output results into the memck folder.

\$ cd NDAcase

\$ ezBist -memchecker -f memck -v run.f

Users can also identify memories in the memory folder directly.

- \$ cd NDAcase/memory
- \$ ezBist --memchecker -v filelist.v

Figure 5-1 shows the output message of the memchecker command.

| <pre>Input file(s):</pre>                                           |
|---------------------------------------------------------------------|
| <pre>[1] /home/jeremy/LAB e/NDAcase/memory/rom 6144 64.v</pre>      |
| <pre>[2] /home/jeremy/LAB_e/NDAcase/memory/sram_sp_4096x64.v</pre>  |
| <pre>[3] /home/jeremy/LAB_e/NDAcase/memory/sram_sp_640x32.v</pre>   |
| <pre>[4] /home/jeremy/LAB_e/NDAcase/memory/rf_sp_128x22.v</pre>     |
| <pre>[5] /home/jeremy/LAB_e/NDAcase/memory/rf_2p_72x14.v</pre>      |
| <pre>[6] /home/jeremy/LAB_e/NDAcase/top.v</pre>                     |
| <pre>[7] /home/jeremy/LAB_e/NDAcase/memory/sram_sp_2048x64.v</pre>  |
| <pre>[8] /home/jeremy/LAB_e/NDAcase/memory/rf_2p_64x64.v</pre>      |
| <pre>[9] /home/jeremy/LAB_e/NDAcase/memory/sram_dp_1024x64.v</pre>  |
| <pre>[10] /home/jeremy/LAB_e/NDAcase/memory/rf_2p_24x28.v</pre>     |
| <pre>[11] /home/jeremy/LAB_e/NDAcase/memory/rf_2p_24x56.v</pre>     |
| <pre>[12] /home/jeremy/LAB_e/NDAcase/memory/sram_sp_1024x32.v</pre> |
|                                                                     |
| Valid file(s):                                                      |
| <pre>[1] /home/jeremy/LAB_e/NDAcase/memory/rom_6144_64.v</pre>      |
| <pre>[2] /home/jeremy/LAB_e/NDAcase/memory/sram_sp_4096x64.v</pre>  |
| <pre>[3] /home/jeremy/LAB_e/NDAcase/memory/sram_sp_640x32.v</pre>   |
| <pre>[4] /home/jeremy/LAB_e/NDAcase/memory/rf_sp_128x22.v</pre>     |
| <pre>[5] /home/jeremy/LAB_e/NDAcase/memory/rf_2p_72x14.v</pre>      |
| <pre>[6] /home/jeremy/LAB_e/NDAcase/memory/sram_sp_2048x64.v</pre>  |
| <pre>[7] /home/jeremy/LAB_e/NDAcase/memory/rf_2p_64x64.v</pre>      |
| <pre>[8] /home/jeremy/LAB_e/NDAcase/memory/sram_dp_1024x64.v</pre>  |
| <pre>[9] /home/jeremy/LAB_e/NDAcase/memory/rf_2p_24x28.v</pre>      |
| <pre>[10] /home/jeremy/LAB_e/NDAcase/memory/rf_2p_24x56.v</pre>     |
| <pre>[11] /home/jeremy/LAB_e/NDAcase/memory/sram_sp_1024x32.v</pre> |
|                                                                     |
| Unrecognized file(s):                                               |
| <pre>[1] /home/jeremy/LAB_e/NDAcase/top.v</pre>                     |

Figure 5-1 Memcheker Information

#### **Contact Information**

If there are any questions or comments, please contact iSTART-TEK at <u>support@istart-tek.com</u>. The following information might be included in the mail.

- ★ Document title
- ★ Document version
- ★ Page number
- ★ Simple and clear descriptions of the problem

Any suggestions for improvements are welcome.